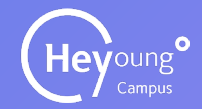

Heyoung Campus User Manual

### 헤이영캠퍼스 전자출결 매뉴얼(교수용)

Ver.01-01 2025-02-13

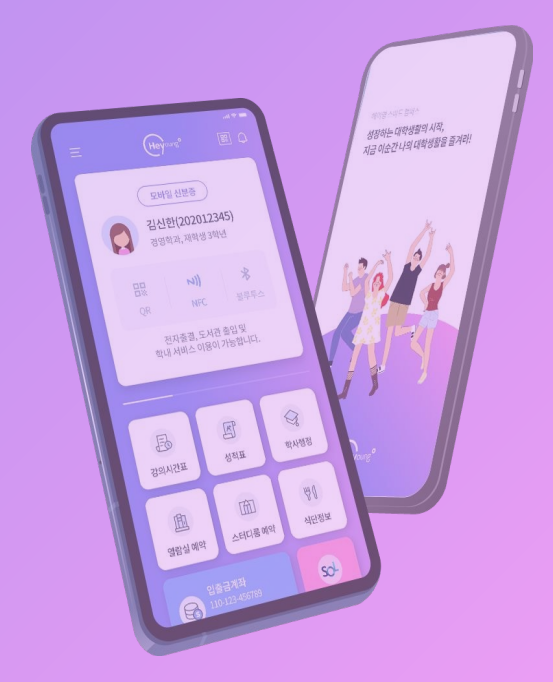

### CONTENTS COMPOSITION 목차구성

| 01 전자출결 |      |
|---------|------|
| 로그인     | - 4p |
| 전자출석부   | 5p   |
| 수업관리    | 12   |
| 설정      | 15   |

| 02 | UMS 시스템 |     |
|----|---------|-----|
| 푸시 |         | 19p |

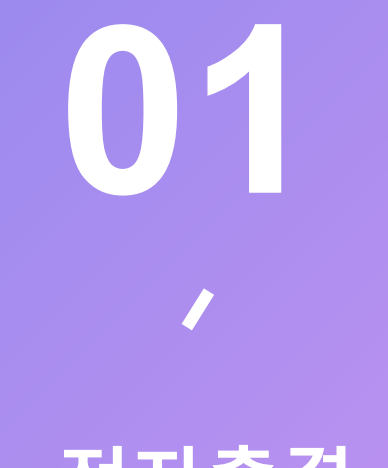

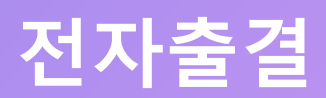

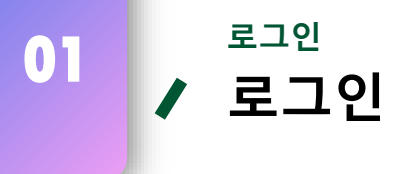

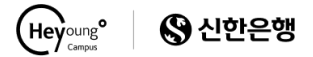

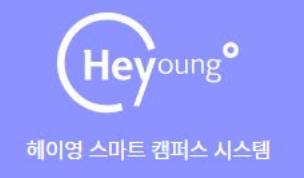

### Login

#### 헤이영 스마트 캠퍼스 시스템은 크롬, 엣지, 사파리 브라우저에 최적화되어 있습니다.

| 👜 학교선택 |     | * |
|--------|-----|---|
| 오 아이디  |     |   |
| ै 비밀번호 |     |   |
|        | 로그인 |   |
| 아이디 저장 |     |   |

개인정보 처리방침 | 서울특별시 중구 서소문동 21-1번지 연호빌딩 COPYRIGHT SHINHAN BANK, ALL RIGHTS RESERVED.

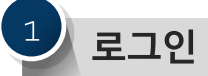

- 아이디와 비밀번호를 입력하여 로그인
- 종합서비스 Ⅳ/비밀번호와 동일
- 아이디 저장을 클릭 시 로그인 시 아이디 저장 가능

01

#### 전자출결 > 전자출석부 관리 **강좌별 출석관리**

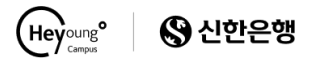

| · 바시대학교<br>PALGAAUWVRSHTV<br>교변 : 1234                                           | 강좌별 출식 관리                                                                               |                                                        |                  |       |                      |                     | <u>로그아</u> 5 | 1 페이지 진입                                                 |
|----------------------------------------------------------------------------------|-----------------------------------------------------------------------------------------|--------------------------------------------------------|------------------|-------|----------------------|---------------------|--------------|----------------------------------------------------------|
| 이름 : 낙관은<br>소숙 : 대경영정보혁<br>과<br>최종 로그인 시간: 202502:03 18:13<br>유효 로그인 시간: 2948 연광 | - 선택된 학기 중에 진행되는 과목별 출석 현황을<br>- 교과육명을 클릭하시면 선택한 과목에 대한 출<br>- 교강사를 클릭하시면 선택한 교강사의 상세 정 | 확인 하실 수 있습니다.<br>석부를 확인 하실 수 있습니다.<br>보를 확인 하실 수 있습니다. |                  |       |                      |                     |              | <ul> <li>메뉴 부분의 과목별 출석관리를 클릭하여 해당<br/>페이지로 진입</li> </ul> |
| 죄종접속ip: 127.0.0.1<br>현재접속ip: 10.25.141.228                                       | 조회구분                                                                                    |                                                        | 전체 🗸             |       | ]                    | 검색                  |              | 2 교수정보보기                                                 |
| 📒 전자출결 🗸 🗸                                                                       | 순서 학과명 교과목번                                                                             | 교과목명                                                   | 2 <sup>교수명</sup> | 학점    | 수업시간                 | 강의실                 | 수강<br>인원     | - T + 9 1                                                |
| <ul> <li>한 학기</li> </ul>                                                         | 1 IT경영정보학 EBS22213                                                                      | -01 AR/VR프로젝트                                          | 나교수              | 3 월(1 | 3:00~16:50)          | 배재21세기관 - 강의실(전자교탁) | 22           | • 교수명을 클릭하면 해당교수의 정보를 확인 가능                              |
| 2024년도 2학기 🗸                                                                     | 2 IT경영정보학 EBS22212                                                                      | -01 e-비즈니스회계                                           | 나교수              | 3 화(1 | 3                    | ×                   | 실 25         |                                                          |
| 1 <sup>4# 관리</sup> *                                                             | 3 IT경영정보학 EBS22108                                                                      | -01 데이터분석입문                                            | 나교수              | 3 수(1 | 3                    |                     | ≌ 35         |                                                          |
| O 강좌별 출석관리                                                                       | 4 IT경영정보학 EBS22309                                                                      | -01 빅데이터분석개론                                           | 나교수              | 3 월(1 | 1:                   |                     | 19           |                                                          |
| O 출결 이의신청 관리                                                                     | 5 IT경영정보학 EBS22107                                                                      | -03 전공과진로                                              | 나교수              | 1 수(1 | 5: 고직원번호 1234        |                     | ≌ 11         |                                                          |
| ○ 유고결석 관리                                                                        | 6 IT경영정보학 EBS22401                                                                      | -03 진로지도                                               | 나교수              | 0 수(0 | 학과명 전기물역전용압니<br>8: 단 | 1억사입                | 1            | - 교과폭명클릭                                                 |
| 수업관리 🏾 🗡                                                                         | 7 전자상거래학 ECOM665                                                                        | )-01 빅데이터개론                                            |                  | 3 화(1 | 8:00 20150)          |                     | 5            |                                                          |
| 〇 실시간 수업조회                                                                       |                                                                                         |                                                        |                  |       |                      |                     |              | • 교파측명 클릭지 얘랑 구합의 경제 굴격구 페이지도                            |
| ○ 일자별 수업조회                                                                       |                                                                                         |                                                        | 1                |       |                      |                     |              | 이승[다금페이지 장제결명]                                           |
| 설정 ~                                                                             |                                                                                         |                                                        |                  |       |                      |                     |              |                                                          |
| ○ 대리인 설정                                                                         |                                                                                         |                                                        |                  |       |                      |                     |              |                                                          |
| O 출결방식 설정                                                                        |                                                                                         |                                                        |                  |       |                      |                     |              |                                                          |

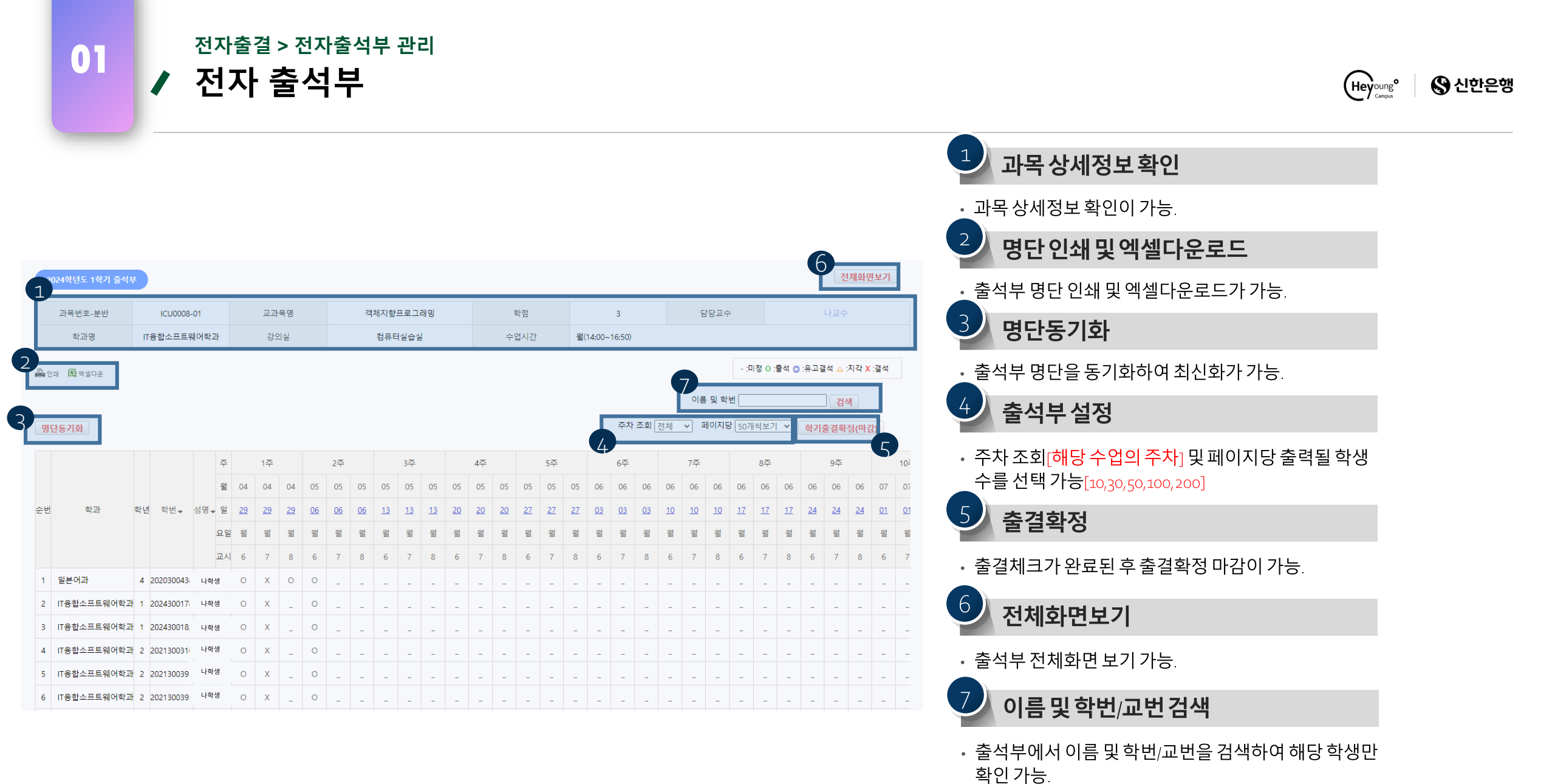

### 전자출결 > 전자출석부 관리 전자 출석부

01

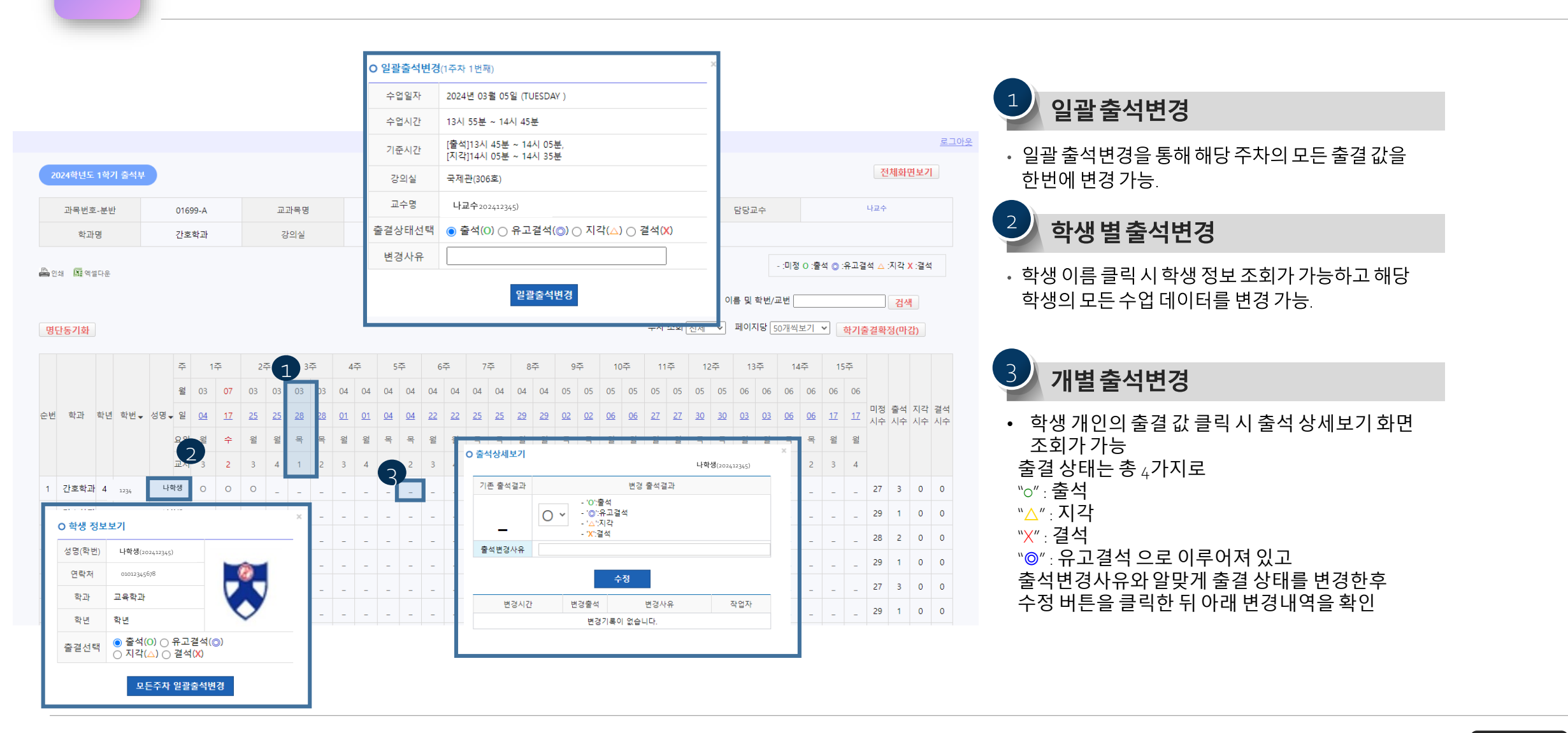

(Heyoung<sup>o</sup>

🔇 신한은행

01

### 전자출결 > 전자출석부 관리 조 출결 이의신청 관리

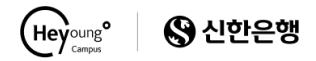

| Patchaluniversity                                                                                                    |                                                             |                           |              |            |                             | <u>로그아</u> | * 💙 페이지 진입                                                                                                    |
|----------------------------------------------------------------------------------------------------|-------------------------------------------------------------|---------------------------|--------------|------------|-----------------------------|------------|----------------------------------------------------------------------------------------------------|
| 교변 : 1234<br>이름 : 나교수<br>소숙 : 기초교육부                                                                                                    | <mark>충걸이의신청관리</mark><br>- 모든 학생에 대한 이의신청 내역을 확인을 하실 수 있습니다 |                           |              |            |                             |            | • 메뉴 부분의 출결 이의신청 관리를 클릭하여 해당<br>페이지르 지의                                                                              |
| 최종 로그인 시간:<br>유효 로그인 시간: 29:59 연장<br>최종접속ip:                                                                                                    | - 제목 클릭 시 이의신청 상세정보를 확인하실 수 있습니다.                           |                           |              |            |                             |            |                                                                                                    |
| 현재접속ip: 10.25.141.228                                                                                                    | No 교과육명(과육번호·운반)                                            | 2 출석일자<br>7주차 1번째 [1] [3] | · 술석구문<br>결석 | 신성사<br>차혀우 | 신성일시<br>2025-02-03 11:29:24 | 전리여무<br>   | 🥑 줄결이의신청목록                                                                                                    |
| 전자출결       ~         2024년도 2학기       ~         전자출식부 관리       ~         전자출식부 관리       ~         관장별 출색관리       ~         출결 이의신청 관리       ~         ·       유고결석 관리         ·       ·         ·       ·         ·       ·         ·       ·         ·       ·         ·       ·         ·       ·         ·       ·         ·       ·         ·       ·         ·       ·         ·       ·         ·       ·         ·       ·         ·       ·         ·       ·         ·       ·         ·       ·         ·       ·         ·       ·         ·       ·         ·       ·         ·       ·         ·       ·         ·       ·         ·       ·         ·       ·         ·       ·         ·       ·         ·       ·         · <td></td> <td>1</td> <td></td> <td></td> <td></td> <td></td> <td><ul> <li>교수가 요청받은 출결 이의신청 내역을 확인<br/>가능</li> <li>이의신청받은 출석일자를 클릭시 해당 이의신청의<br/>상세 정보 확인가능<br/>[9페이지 상세설명]</li> </ul></td> |                                                             | 1                         |              |            |                             |            | <ul> <li>교수가 요청받은 출결 이의신청 내역을 확인<br/>가능</li> <li>이의신청받은 출석일자를 클릭시 해당 이의신청의<br/>상세 정보 확인가능<br/>[9페이지 상세설명]</li> </ul> |

# 전자출결 > 전자출석부 관리 **출결 이의신청 관리**

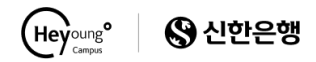

| 출결이의신청                                   |                               |                            |           |         |                     |  |
|------------------------------------------|-------------------------------|----------------------------|-----------|---------|---------------------|--|
| - 출석 이의 신청에 대한 내용 및<br>- 첨부파일 미리보기 이미지 클 | 및 답변내용을 확인 하<br>t릭시 원본 이미지를 획 | 실 수 있습니다.<br>1인 하실 수 있습니다. |           |         |                     |  |
| 교과목명                                     |                               | 과목번호-분반                    | 출석일자      | 최종상태    | 신청자(학번)             |  |
| 딥러닝                                      |                               | Y030018-N                  | 14주차 2번째  | 신청중(결석) | 나학생 (1234)          |  |
| 신청사유                                     |                               | 이의를 신청합니다.                 |           |         | 신청일자 : 2024.06.10 1 |  |
| 답변하기                                     | 최대 100글자 이내로 작                | 성해 주시기 바랍니다.               |           |         | ß                   |  |
|                                          |                               | ŝ                          | 역 지각 반려 특 | 옥록      |                     |  |

#### 이의신청상세정보

• 교수명, 과목번호-분반, 이의신청 기준이 될 출석일자, 최종상태, 신청자와 신청 사유가 표시.

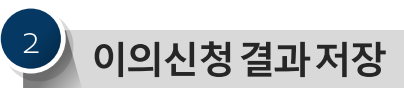

- 상세정보를 확인하여 해당 학생에게 전달할 메시지를 작성.
- 이의신청 결과를 출석/지각/반려 3가지로 저장.

### 전자출결 > 전자출석부 관리

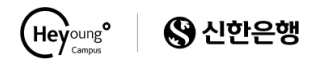

| VII 대재대학교<br>PAICHAIUNIVERSITY                                                                                                    |                          |                                                               |                           |            |     |                     |            | 로그아웃                                                                                                    |
|----------------------------------------------------------------------------------------------------|--------------------------|---------------------------------------------------------------|---------------------------|------------|-----|---------------------|------------|----------------------------------------------------------------------------------------------------|
| 교변 : 1234<br>이름 : 나교수<br>소속 · 기초고용보                                                                                                    | 유고결석 신청 관                | el                                                            |                           |            |     |                     |            | <u>-</u> 페이지 진입                                                                                                    |
| 최종 로그인 시간:                                                                                                    | - 모든 학생에 대<br>- 출석상태는 유고 | 한 유고결석 신청 내역을 확인을 하실 수 있습니다.<br>1결석 관리 에서 변경된 상태를 나타내며, 최종 출音 | 결상태는 출석부에서 확인해주시기 바랍니다. → | · 과목별 출석조회 |     |                     |            | • 메뉴 부분의 유고결석 관리를 클릭하여 해당                                                                                             |
| 유효 로그인 시간: 29:59 연장<br>최종접속ip:                                                                                                    | 👫 엑셀다운                   |                                                               |                           |            |     |                     |            | 페이지로 신입                                                                                                    |
| 면제압력(). 10.25.141.228                                                                                                    | No                       | 교과목명(과목번호-분반)                                                 | · 출석일자                    | 출석구분       | 신청자 | 신청일시                | 처리여부       |                                                                                                    |
| 📮 전자출결 🗸 🗸                                                                                                    | 1                        | 글쓰기와읽기(GEN22105-09)                                           | 6주차 1번째 [1] 🖬             | 결석         | 차현우 | 2025-02-03 11:29:57 | 답변완료( 줄석 ) | 🥑 유고결석 목록                                                                                                    |
| 2024년도 2학기       ▼         전자출석부 관리       ▼         0 강좌별 출석관리       ●         6 출결 이의신청 관리       ●         • 유고결석 관리       ●         수입관리       ●         • 실시간 수업조희       ●         실정       × |                          |                                                               |                           |            |     |                     |            | <ul> <li>교수가 요청받은 출결 이의신청 내역을 확인<br/>가능</li> <li>이의신청받은 출석일자를 클릭시 해당 이의신청의<br/>상세 정보 확인가능<br/>[11페이지 상세설명]</li> </ul> |
| ○ 대리인 설정                                                                                                    |                          |                                                               |                           |            |     |                     |            |                                                                                                    |
| O 출결방식 설정                                                                                                    |                          |                                                               |                           |            |     |                     |            |                                                                                                    |

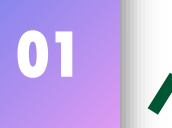

### 전자출결 > 전자출석부 관리

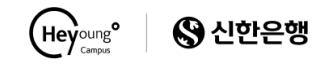

| 2 <mark>결석 답변하기</mark><br>고결석 신청 에 대한 1 | 내용 및 답변내용을 확인을 하실 수 있습니다.                                                                                                    | 1 유고결석신청상세정보                                                                                   |
|-----------------------------------------|----------------------------------------------------------------------------------------------------|------------------------------------------------------------------------------------------------|
| 신청내용                                    | 13주차 2번째 신청자(학빈): 나학생<br>신청입자: 2024-064차)<br>조기 취업                                                                                                    | <ul> <li>신청자, 신청일자, 신청 사유, 기존 출결 상태가<br/>표시됩니다.</li> <li>첨부된 파일이 이미지인경우 미리보기도 표시됩니다</li> </ul> |
|                                         | Annual<br>Rapite Pole states the control pole of the Control of the Control of Control of | <ul> <li>유고결석신청결과저장</li> <li>상세정보를 확인하여 해당 학생에게 전달할 메시지를 작성할 수 있습니다.</li> </ul>                |
| 기존 출석 상태                                | 기준물석         변경사유         변경시간           X 철석         ONLINE 반영         202405.24 0906.54                                                                                                    | <ul> <li>유고결석 신청 결과를 출석/지각/결석 3가지로<br/>저장할 수 있습니다.</li> </ul>                                  |
| 출석 상태 변경<br>답변하기                        | ○ 물석 ○ 지각 ○ 끌석                                                                                                    |                                                                                                |
|                                         | - 최대 100월자 이나로 작성해 주시기 바랍니다. 전성 목록 전성                                                                                                    |                                                                                                |

## 전자출결 > 수업관리

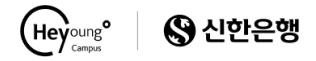

| V 배재대학교<br>Patchalunivessity               |                                                                    |                                                                        |                           |       |                        |         | 로그아웃   | <u>-</u> 페이지 진입                                   |
|--------------------------------------------|--------------------------------------------------------------------|------------------------------------------------------------------------|---------------------------|-------|------------------------|---------|--------|---------------------------------------------------|
| 교변 : 1234<br>이름 : 나교수                      | 실시간 수업조회                                                           |                                                                        |                           |       |                        |         |        | • 메뉴 부분의 실시간 수업조회를 클릭하여 해당                        |
| 소속 : 기초교육부<br>최종 로그의 시간                    | - 현재시간에 진행 되는 수업<br>- 수업명을 클릭하시면 선택한<br>- 현재 페이지는 <del>출석인원을</del> | 을 확인 하실 수 있습니다.<br>한 수업을 수강하는 학생의 정보 및 출결 한<br>확인하기 위해 10초마다 페이지가 새로고: | 황을 확인 하실 수 있습니다.<br>침됩니다. |       |                        |         |        | 페이지로 신입                                           |
| 유효 로그인 시간: 29.54 연장<br>최종 로그익 시간: 29.54 연장 | 2024년 11 월 19 일 14 : 36 : 20                                       | 0                                                                      |                           |       |                        |         | ✿ 새로고침 | 2 실시간수업목록                                         |
| 현재잡악Ip: 10.25.141.228                      | 학과명                                                                | 교과목번호 2                                                                | 수업명                       | 고 교수명 | 수업시간                   | 강의실     | 출석인원   | . 허피 시가에 지해디느 스어으 하이 가느                           |
| 🙁 전자출결 🗸 🗸                                 | 교직과                                                                | 0430-132 교육심리                                                          |                           | 나교수   | 6교시 -> 14시25분 ~ 15시15분 | 종522-1호 | 0/30   | · 현재 시간에 선생되는 무겁을 확진 기종<br>과모명은 클리하며 서태하 스언을 스간하느 |
| 표 학기                                       |                                                                    |                                                                        |                           |       |                        |         |        | 학생의 정보 및 축결 혀황을 환인 가능                             |
| 2024년도 2학기 🗸                               |                                                                    |                                                                        |                           |       |                        |         | ×      | [14페이지 상세설명]                                      |
| 전자출석부 관리 *                                 |                                                                    |                                                                        |                           |       | O 교수 정보보기              |         | _      |                                                   |
| O 강좌별 출석관리                                 |                                                                    |                                                                        |                           |       | 성명 나교수                 |         |        |                                                   |
| 〇 출결 이의신청 관리                               |                                                                    |                                                                        |                           |       | 교직원번호 1234             |         |        |                                                   |
| O 유고결석 관리                                  |                                                                    |                                                                        |                           |       | 학과명 신기술혁신융합대학사<br>단    | ଧ୍ର 🗸   |        | 프 구경도 도기                                          |
| ~업관리 ~                                     |                                                                    |                                                                        |                           |       |                        |         | -      | . 교스며은 크리하며 해다교스이 저너 하이가는                         |
| 1 이 실시간 수업조회                               |                                                                    |                                                                        |                           |       |                        |         |        | • 표구 6월 일국의 전 애상표구의 6도 확진기 6.                     |
| <ul> <li>일자별 수업조회</li> </ul>               |                                                                    |                                                                        |                           |       |                        |         |        | >>시 나가 스어ㅈ히 페이지는 추서이의 하이오 이체                      |
|                                            |                                                                    |                                                                        |                           |       |                        |         |        |                                                   |

전자출결 > 수업관리 01 ✔ 일자별 수업조회

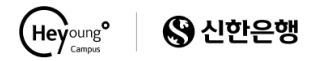

| ·<br>PAICHAIUNIVERSITY                                                                |                                                               |                                                |                                                          |                |                          |                                 | 로그아웃             | - 페이지 진입                                                                              |
|---------------------------------------------------------------------------------------|---------------------------------------------------------------|------------------------------------------------|----------------------------------------------------------|----------------|--------------------------|---------------------------------|------------------|---------------------------------------------------------------------------------------|
| 교변 : 1234<br>이름 : 나교수<br>소속 : 기조교육부                                                   | 일자별 수업조회                                                      |                                                |                                                          |                |                          |                                 |                  | <ul> <li>메뉴 부분의 일자별 수업조회를 클릭하여 해당<br/>페이지로 진입</li> </ul>                              |
| 최종 로그인 시간:<br>유효 로그인 시간: 2959 연장<br>최종접속ip:                                           | - 조회일자를 기준으로 진행 되;<br>- 조회일자를 선택하시면 선택한<br>- 수업명을 클릭하시면 선택한 - | 는 수업을 확인 하실 수<br>한 일자에 해당하는 수업<br>수업을 수강하는 학생의 | 있습니다.<br>)을 확인 하실 수 있습니다.<br>  정보 및 출결 현황을 확인 하실 수 있습니다. | 0              |                          |                                 |                  | 2 일자별수업목록조회                                                                           |
| 현재접속ip: 10.25.141.228                                                                 | 조회일자                                                          |                                                |                                                          | 2025년 🗸 년      | 02 ♥ 월 11 ♥ 일            |                                 | <b>戊</b> . 태금 고치 | • 날짜를 선택하여 해당 날짜의 수업을 조회 할                                                            |
| 입 <sup>신사</sup> 물실 ♥                                                                  | 해외인쇄 (책 역설다운<br>학과명                                           | 교과목번호                                          | · 수업명                                                    | 교수명            | 수업시간                     | 강의실                             | 출석인원             | 수 있습니다.                                                                               |
| 2024년도 2학기 🗸                                                                          | 교양전공(가상)                                                      | GEN22105-15                                    | 글쓰기와읽기                                                   | 4 <b>.</b> Hat | A교시 -> 09시30분 ~ 10시45분   | 미래창조관 - 도론철<br>도 강의실(전자교탁)      | 0/29             |                                                                                       |
| 전자출석부 관리 ×                                                                            | 교양전공(가상)<br>국어국문한국어교육학                                        | GEN22221-02<br>KLL22208-01                     | 고전읽기세미나<br>한국고전문학개론                                      | 나교수            | C교시 -> 13시<br>D교시 -> 15시 | 보기                              | ×                | 3 일자별수업상세조회                                                                           |
| <ul> <li>● 출결 이의신청 관리</li> <li>● 유고결석 관리</li> <li>수업관리 *</li> <li>실시간 수업조회</li> </ul> |                                                               |                                                |                                                          |                | 성명<br>교직원번호<br>학과명       | 나교수<br>1234<br>신기술혁신응합대학사업<br>단 | 8                | <ul> <li>과목명을 클릭하면 선택한 수업을 수강하는<br/>학생의 정보 및 출결 현황을 확인 가능<br/>[14페이지 상세설명]</li> </ul> |
| 이 일자별 수업조회                                                                            |                                                               |                                                |                                                          |                |                          |                                 |                  | 4 교스저비비기                                                                              |

• 교수명을 클릭하면 해당교수의 정보 확인가능

### 

# 전자출결 > 수업관리

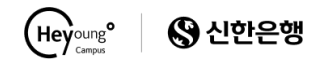

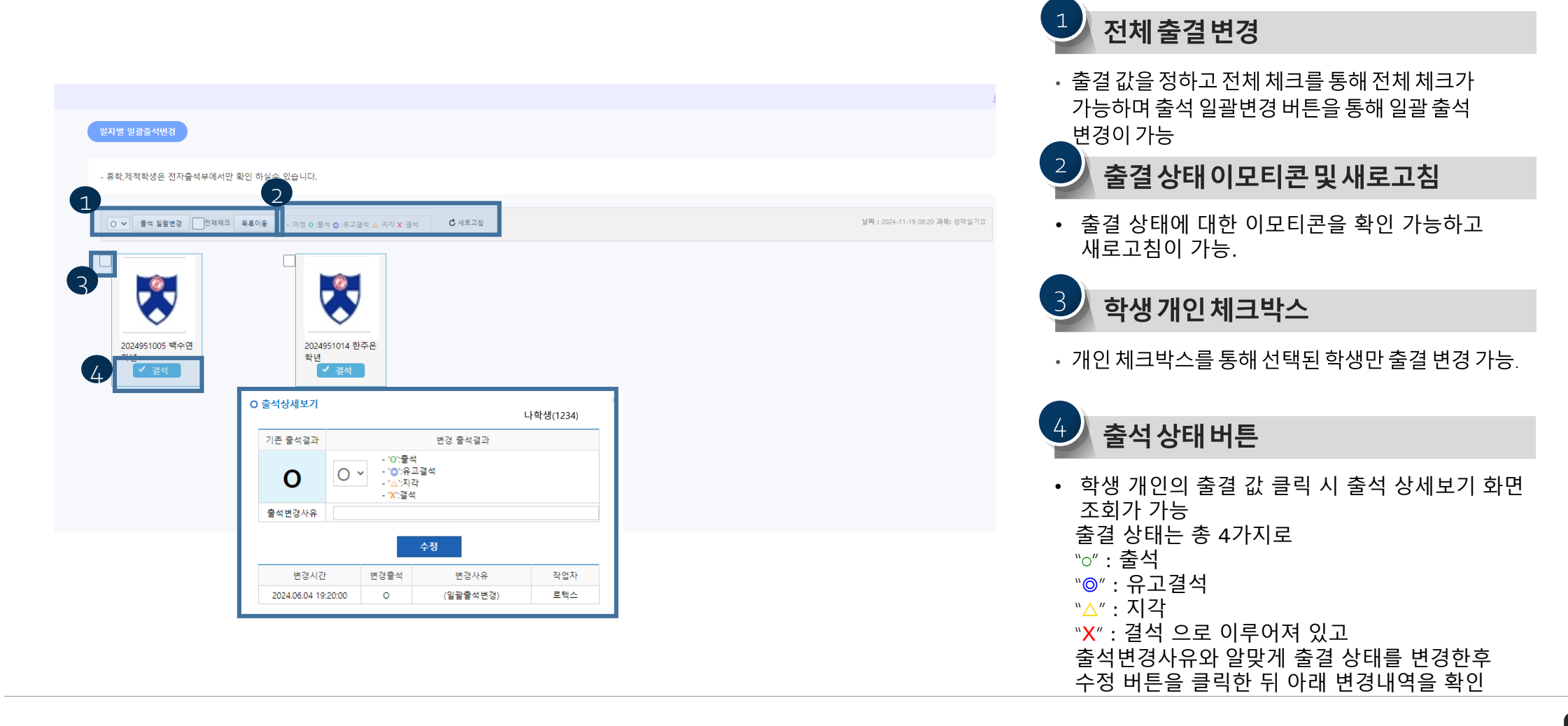

### 01 전자출결 > 설정 ✔ 대리인 설정

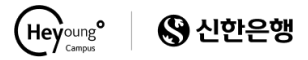

| VI 바재대학교<br>PAI CHAI UNIVERSITY                  |                 |                                            |                                               |     |                                |                                                           |      | <u>로그이</u> |                                                        |
|--------------------------------------------------|-----------------|--------------------------------------------|-----------------------------------------------|-----|--------------------------------|-----------------------------------------------------------|------|------------|--------------------------------------------------------|
| 교변 : 1234<br>이름 : 나교수<br>소숙 : 기초교육부              | 대리인 성           | 설정                                         |                                               |     |                                |                                                           |      |            | 1 페이지 진입                                               |
| 최종 로그인 시간:<br>유효 로그인 시간: 2959 연장<br>지조정수::::     | - 담당 고<br>- 과목코 | 사목에 대한 대리인 적용 및 여러 설<br>드-분반를 클릭하시면 선택한 과목 | [정을 변경 하실 수 있습니다.<br>중에 대한 대리인 설정을 확인 하실 수 있습 | 네다. |                                |                                                           |      |            | <ul> <li>메뉴 부분의 대리인 설정을 클릭하여 해당 페이지로<br/>지인</li> </ul> |
| 핵공입국ID.<br>현재접속ip: 10.25.141.228                 | 순서              | 과목번호-분반                                    | 교과목명                                          | 학점  | 수업시간                           | 강의실                                                       | 수강인원 | 대리인        |                                                        |
| 전자출결 ~                                           | 1               | GEN22105-04                                | 글쓰기와읽기                                        | 3   | 월(09:30~10:45),수(11:00~12:15)  | 미래창조관 - 글로벌교육부 강의<br>실(전자교탁),SMART 배재관 - 강<br>의실          | 35   | 나대리        |                                                        |
| 표 학기                                             | 2               | GEN22105-09                                | 글쓰기와읽기                                        | 3   | 월(11:00~12:15),수(09:30~10:45)  | 미래창조관 - 글로벌교육부 강의<br>실(전자교탁),SMART 배재관 - 강<br>의실          | 34   | 나대리        | 대리인 등록 페이지 이동                                          |
| 2024년도 2학기 · · · · · · · · · · · · · · · · · · · | 3               | GEN22105-15                                | 글쓰기와읽기                                        | 3   | 호{(09:30~10:45),목(11:00~12:15) | 미래창조관 - 정밀응용과학부 전<br>용강의실(전자교탁),미래창조관 -<br>도론철도 강의실(전자교탁) | 29   | 나대리        | • 과목코드를 클릭하여 대리인 등록 페이지로 이동                            |
| <ul> <li>강좌별 출석관리</li> </ul>                     | 4               | GEN22221-01                                | 고전읽기세미나                                       | 3   | 월(15:00~16:15),목(15:00~16:15)  | 아펜젤러관 - 강의실(전자교탁)                                         | 64   | 나대리        | 가능 [16페이지 상세설명]                                        |
| O 출결 이의신청 관리                                     | 5               | GEN22221-02                                | 고전읽기세미나                                       | 3   | 화(13:30~14:45),목(13:30~14:45)  | 아펜젤러관 - 강의실(전자교탁)                                         | 65   | 나대리        |                                                        |
| 이 유고결석 관리                                        | 6               | GEN22267-01                                | 기초상식한자                                        | 3   | 월(13:30~14:45),수(15:00~16:15)  | 아펜젤러관 - 첨단강의실(전자교<br>탁)                                   | 40   | 나대리        |                                                        |
|                                                  | 7               | GEN22646-01                                | 인성과예(禮)티켓                                     | 3   | 월(16:30~17:45),수(13:30~14:45)  | 아펜젤러관 - 강의실(전자교탁)                                         | 42   | 나대리        | 3 대리이사제                                                |
| 구입원다                                             | 8               | KLL22208-01                                | 한국고전문학개론                                      | 3   | 화(15:00~16:15),목(16:30~17:45)  | 아펜젤러관 - 첨단강의실(전자교<br>탁)                                   | 21   | 나대리        | 에다한국제                                                  |
| <ul> <li>실시간 수업조회</li> <li>일자별 수업조회</li> </ul>   |                 |                                            |                                               |     | 1                              |                                                           |      |            | •대리인이름 클릭시해당대리인을 삭제가능.                                 |
| 0 대리인 설정                                         |                 |                                            |                                               |     |                                |                                                           |      |            |                                                        |

### 01 전자출결 > 설정 ✔ 대리인 설정

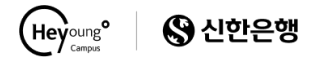

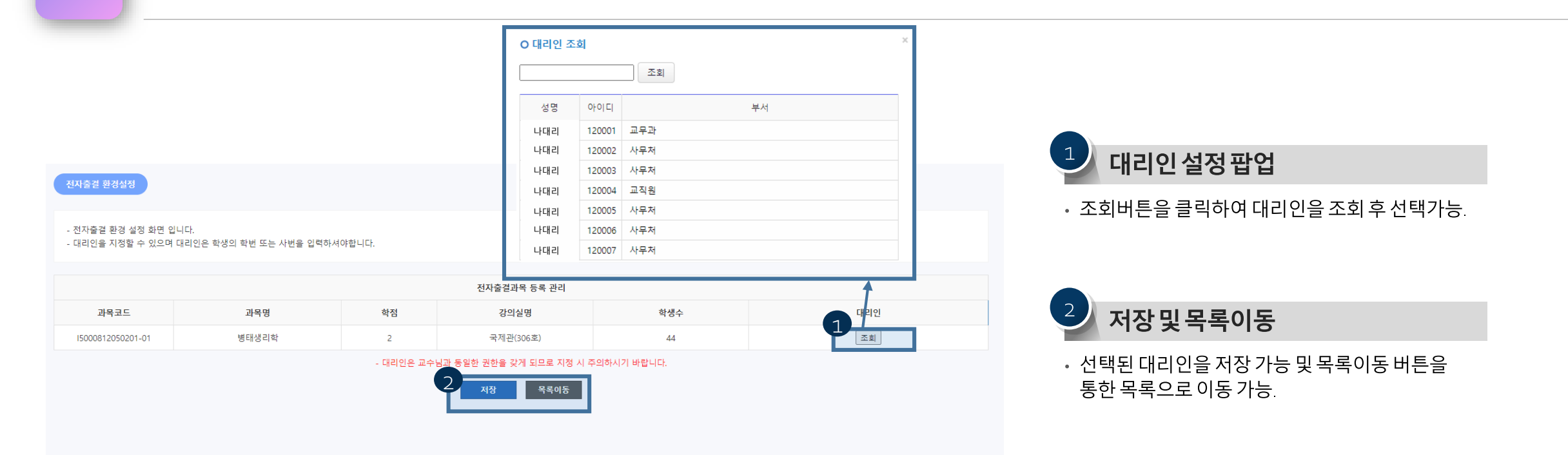

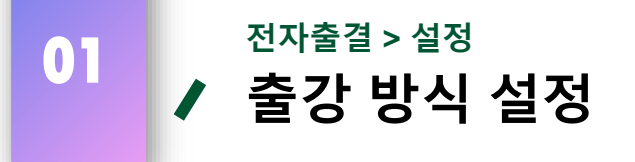

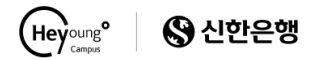

| VII 대재대학교<br>PAI CHAI UNIVERSITY                                    |   |                                                                            |                                                                                                    |                        | 로그아웃 | -                                                       |
|---------------------------------------------------------------------|---|----------------------------------------------------------------------------|----------------------------------------------------------------------------------------------------|------------------------|------|---------------------------------------------------------|
| 교번 : 1234<br>이름 : 나교수<br>소속 : 기초교육부                                 |   | 출결방식 설정                                                                    |                                                                                                    |                        |      | 1 페이지 진입                                                |
| 최종 로그인 시간:<br>유효 로그인 시간: 2957 면정<br>최종접속ip:<br>엔직접속ip: 1025.141.228 | 2 | - 즐겯방식을 설정합니다.<br>교과목                                                      | [글쓰기와읽기-15 (GEN22105-15) ▼                                                                               | 출결방식 설정(비존/인증키)        |      | <ul> <li>메뉴 부분의 출결방식 설정을 클릭하여 해당<br/>페이지로 진입</li> </ul> |
| <ul> <li>전자출결</li> <li>• 학기</li> </ul>                              | l | 출결 방식                                                                      | ○ 비론 ④ 휴대폰 ○ 인증키                                                                                         | 지장                     |      | 2 충결방식설정                                                |
| 2024년도 2학기 V<br>전자출석부 관리 V                                          |   | ※비콘 : 강의실 내부에 설치된<br>※휴대폰 : 교수가 출결을 시작 <sup>®</sup><br>※인증키 : 현재 강의 인증 번호· | 비콘을 사용해 출결을 진행한다.(학생: 스마트폰의 블루투.<br>아여 신호를 전송하면 학생이 그 신호를 받아 출결을 진행;<br>를 사용해 즐결을 진행한다.(학생: 인중코드를 입력해서 출 | 스를 통해 즐결)<br>한다.<br>결) |      | · 교과목 선택 후 해당 교과목의 출결 방식을 설정할                           |
| <ul> <li>영제 2</li></ul>                                             |   |                                                                            |                                                                                                    |                        |      | · 출결방식은 비콘/휴대폰/인증키 ₃가지가 있습니다.                           |
| 수업관리 *<br>이 실시간 수업조회                                                |   |                                                                            |                                                                                                    |                        |      |                                                         |
| ○ 일자별 수업조회<br>실정 <sup>×</sup><br>○ 대리인 성정                           |   |                                                                            |                                                                                                    |                        |      |                                                         |
| 0 출결방식 설정                                                           |   |                                                                            |                                                                                                    |                        |      |                                                         |

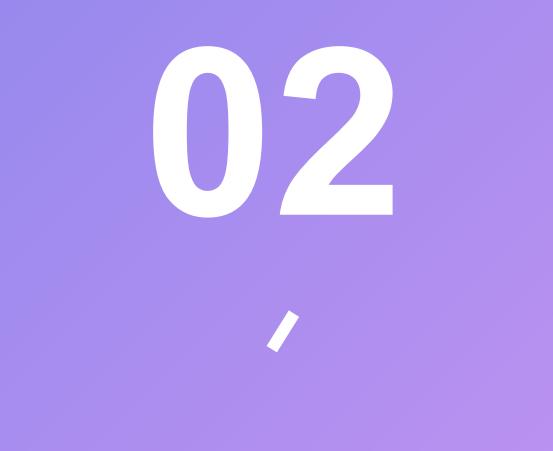

### UMS 시스템 (푸시)

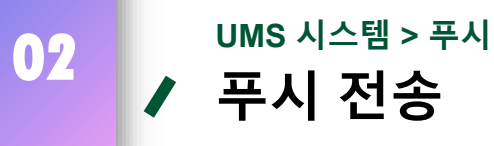

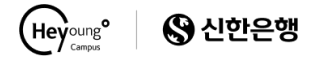

| 🐺 배재대학교<br>PALCHALUNIVERSITY |   |                  |                                 |                                                    |         |                 |
|------------------------------|---|------------------|---------------------------------|----------------------------------------------------|---------|-----------------|
| 표 학기                         |   |                  |                                 |                                                    |         |                 |
| 2024년도 2학기                   | ~ | 푸시전송             |                                 |                                                    |         |                 |
| 전자줄석부 관리                     | ~ |                  |                                 |                                                    |         |                 |
| O 강좌별 출석관리                   |   | 기본 HTML 시스템알링    | - 푸시메세지는 헤이영킫<br>- 푸시 전송대상자 목록일 | 백퍼스 앱이 설치자인 경우에만 수신기<br>입니다.<br>레미 퍼해산제 회사 스 이스니다. | 능합니다.   |                 |
| O 출결 이의신청 관리                 |   | 헤이영<br>•         | - 신동대정자들 신덕석시                   | 에 몇 전체적제 아플 두 있습니다.                                |         |                 |
| O 유고결석 관리                    |   |                  | 받는 사람 : 22 명                    | 017                                                | 치비/그비   | 和意思来            |
| 수업관리                         | ~ | 제모은 인력해주세요       |                                 |                                                    | 역인/표인   | 신외인모            |
| O 실시간 수업조회                   |   | 이미지 활장자 JPG/JPEG |                                 | 나학생                                                | 1234    | 010-X000X-X000X |
| 이 의자벽 수업조히                   |   | 파일선택             |                                 | 나학생                                                | 1234    | 010-X000X-X000X |
| 171                          |   | 내요은 이러세즈세이       |                                 | 나학생                                                | 1234    | 010-хохох-хохх  |
|                              |   | 키이르 법국에구제과       |                                 | 나학생                                                | 1234    | 010-x0000-X0000 |
| O 내디안 설정                     |   |                  |                                 | 나학생                                                | 1234    | 010-x000x-x000x |
| 0 2284 28                    |   |                  |                                 | 나학생                                                | 1234    | 010->000x       |
| 및 UMS시스템                     | × |                  |                                 | 나학생                                                | 1234    | 010-x0000-x0000 |
| Y                            | ~ |                  |                                 | 나학생                                                | 1234    | XXXX-XXXX-0E0   |
|                              |   |                  |                                 | 나학생                                                | 1234    | 010-xxxx-xxxx   |
|                              |   | 예약전송             |                                 | 070                                                | 2202002 | 010 **** 7000   |
| O 전송결과                       |   | 메시지전송            |                                 |                                                    |         |                 |
| 이 저소트게                       |   |                  | 주신자 주가                          |                                                    |         | 전택작제 전체삭제       |

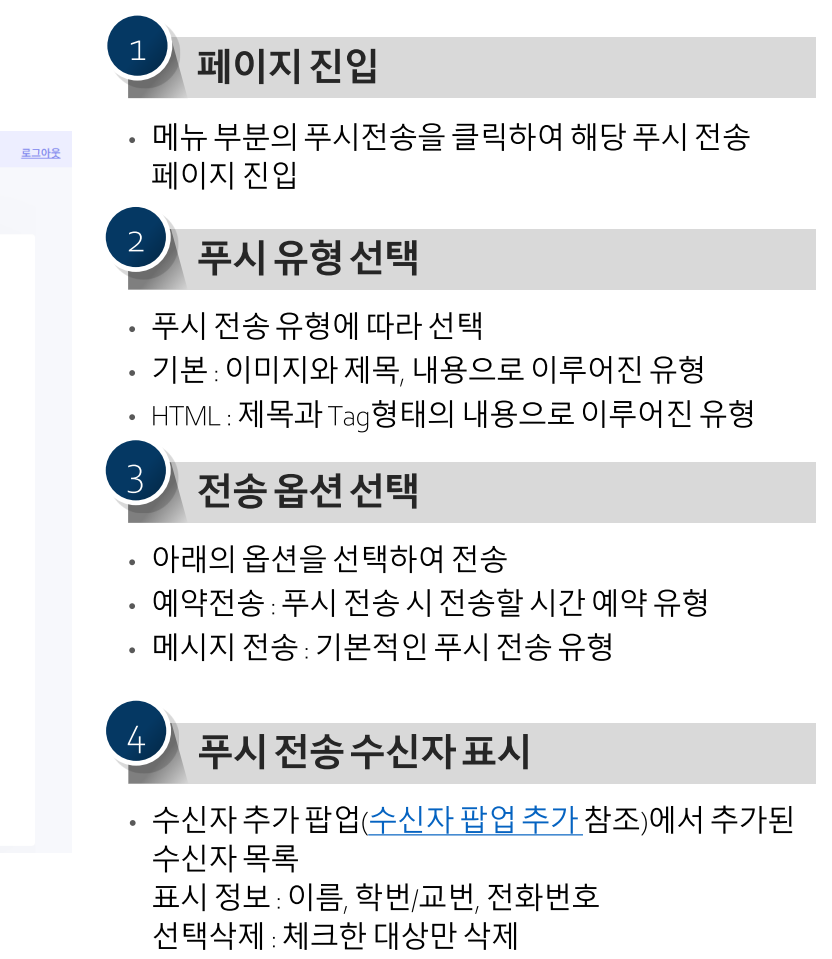

전체삭제 : 수신자 목록 전체 삭제

02

#### UMS 시스템 > 푸시 **/ 푸시 전송 ( 수신자 추가 팝업 )**

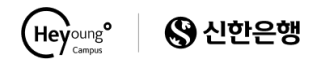

| 푸시 수신자 추가  |     |       |                               |      |                |                                                                                                    |
|------------|-----|-------|-------------------------------|------|----------------|----------------------------------------------------------------------------------------------------|
| 강좌검색       |     |       |                               |      |                | 1 강자건생                                                                                                   |
| 년도학기<br>   |     | ~     | 진행중인 강좌                       | 학년   |                |                                                                                                    |
| 이름 및 학번/교번 |     |       | 고 전 왕가 [가테이드](OE(N2222 1-01)) |      |                | <ul> <li>· 년도악기들 선택아고 해당 년도악기에 맞는 신행중<br/>선택, 학년과 이름 및 학번을 선택하여 해당 강좌에 있<br/>학생들을 검색할 수 있습니다.</li> </ul> |
| 검색         |     |       |                               |      | 선택추가           | <ul> <li>나타난 인원을 체크박스를 선택하여 선택 추가 할 수</li> </ul>                                                         |
| 색결과 : 64 명 |     |       |                               |      | *              |                                                                                                    |
|            | 이름  | 학번/교번 | 학과                            | 학년   | 전화번호           | 2 건생곀과화인                                                                                                 |
| <          | 나학생 | 1234  | IT경영정보학과                      | 4 학년 | 010-XXXX-XXXX  |                                                                                                    |
|            | 나학생 | 1234  | 경영학과                          | 4 학년 | 010-xxxx-xxxx  | <ul> <li>· 검색 조건을 만족하는 학생들이 나타나는 것을 확인<br/>가능.</li> </ul>                                                |
| <          | 나학생 | 1234  | 관광경영학과                        | 4 학년 | 010-XXXX-XXXX  | ・추가할 인원을 체크 한 뒤 <u>[선택추가]</u> 버튼을                                                                        |
|            | 나학생 | 1234  | 국어국문한국어교육학과                   | 4 학년 | 010-XXXX-XXXXX | 클릭하여 추가 가능.                                                                                              |
|            | 나학생 | 1234  | IT경영정보학과                      | 4 학년 | 010-XXXX-XXXX  |                                                                                                    |
|            | 나학생 | 1234  | 전기공학과                         | 4 학년 | 010-xxxx-xxxx  |                                                                                                    |
|            | 나학생 | 1234  | 보건의료복지학과(인문)                  | 4 학년 | 010->>>>>      |                                                                                                    |

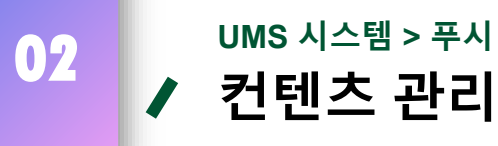

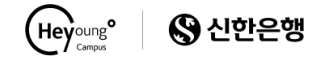

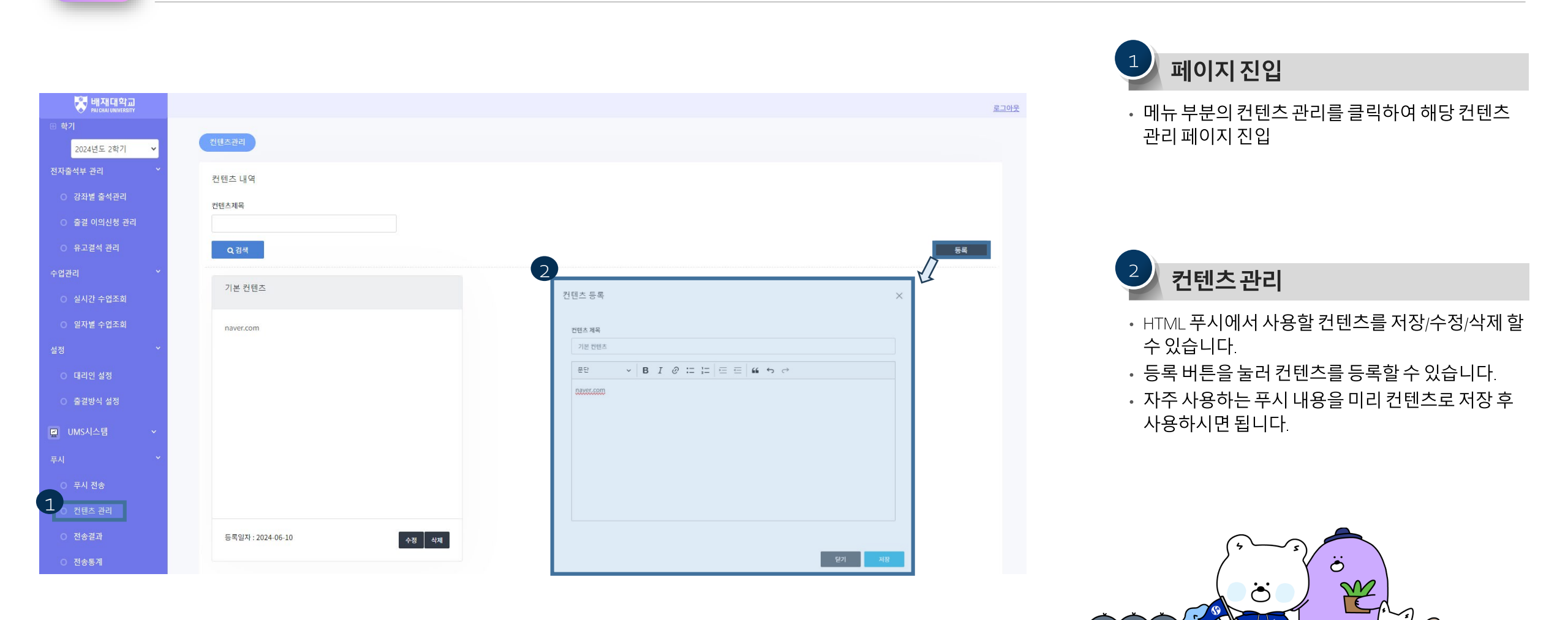

#### UMS 시스템 > 푸시 / 푸시 전송 결과

02

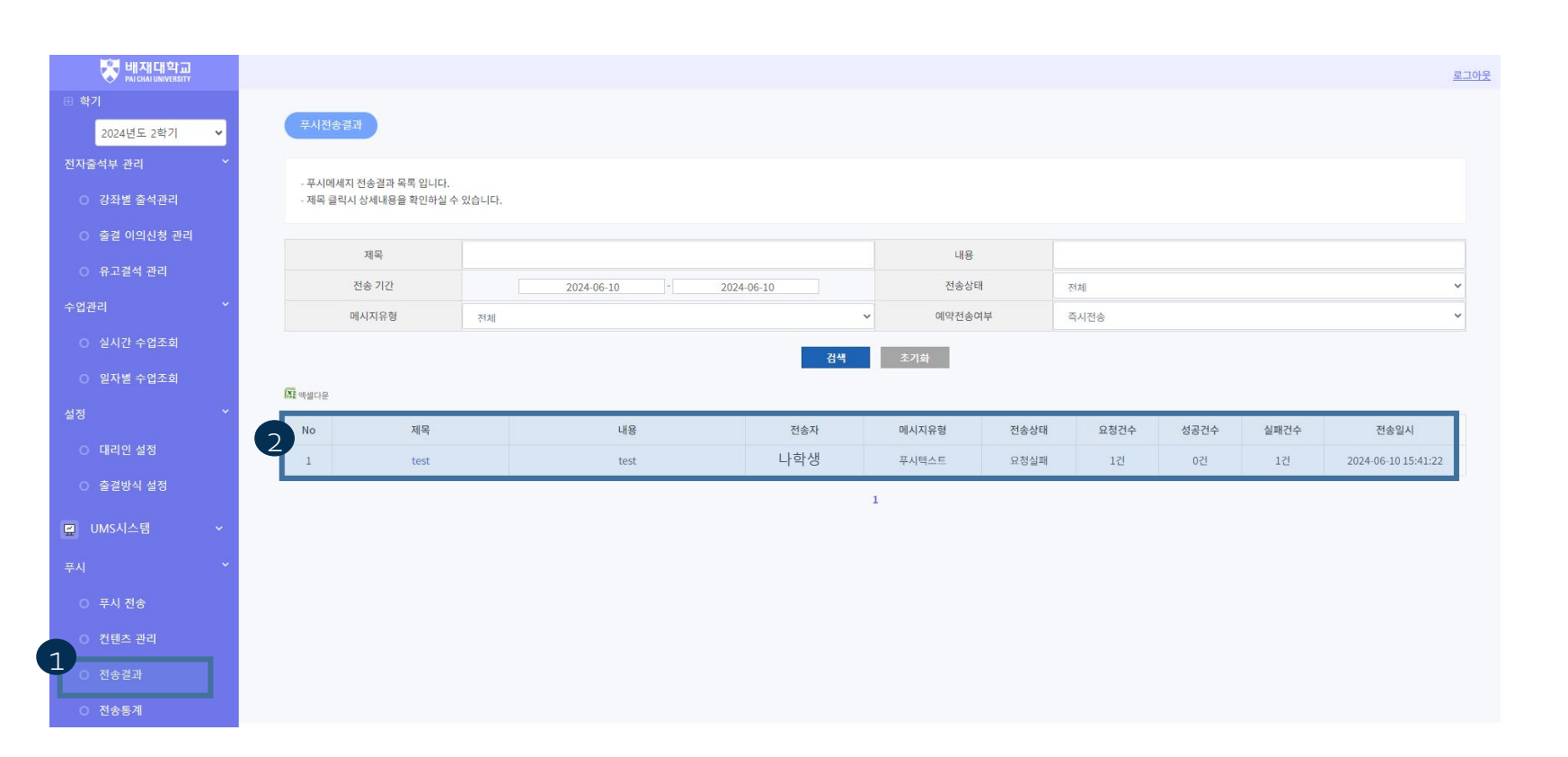

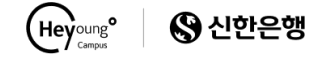

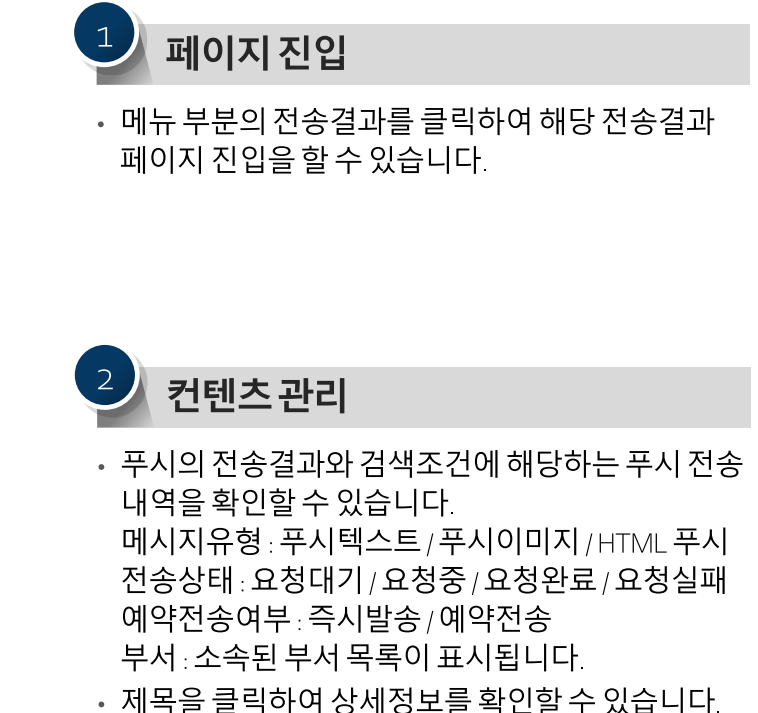

#### <sup>UMS 시스템 > 푸시</sup> ✔ 푸시 전송 결과(상세)

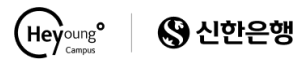

#### 푸시 전송 결과의 상세 정보를 확인 할 수 있습니다.

메시지 상세보기

02

| - 메시지 상세 내용과 수신자 현황 입니다. |       |       |                     |  |  |  |  |  |
|--------------------------|-------|-------|---------------------|--|--|--|--|--|
| 전송자                      | 나학생   | 전송일시  | 2024-06-10 15:41:22 |  |  |  |  |  |
| 메시지유형                    | 푸시텍스트 | 전송상태  | 요청실패                |  |  |  |  |  |
| 요청건수                     | 1건    | 성공건수  | 0건                  |  |  |  |  |  |
| 실패건수                     | 1건    | 문자재전송 | 0건                  |  |  |  |  |  |
| 제목                       | test  |       |                     |  |  |  |  |  |
| 내용                       | test  |       |                     |  |  |  |  |  |

X 에셀다운

| No | 학번/교번 | 이름  | 수신번호          | 구분 | 학과     | 전송상태 | 전송일시                | 앱확인일시               |
|----|-------|-----|---------------|----|--------|------|---------------------|---------------------|
| 1  | 1234  | 나학생 | 010-XXXX-XXXX | 학생 | 컴퓨터공학부 | 실패   | 2024-06-10 15:41:22 | 2024-06-10 15:41:26 |

1

×

#### 푸시전송결과

- 푸시 전송 결과에서 제목을 클릭하면 그림과 같이 해당 푸시의 상세 내용이 표현됩니다.
- 위 부분에는 전송자/전송일시/푸시유형/제목, 내용 등이 표현됩니다.
- 아래는 해당 푸시의 수신자 목록이 표시됩니다.
   ※ 푸시의 경우 앱 미사용자는 전달받을 수 없기 때문에 전송상태는 실패로 표시되며, 앱 확인일시가 전송 바로 직후로 표시됩니다.

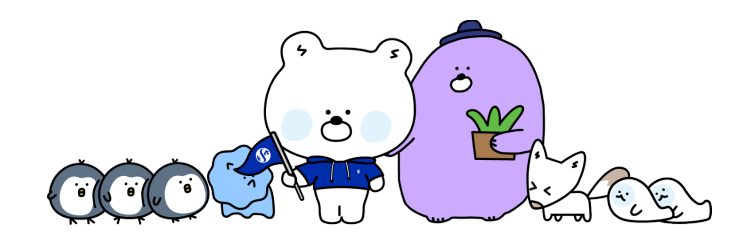

닫기

#### UMS 시스템 > 푸시 ✔ 푸시 전송 통계

02

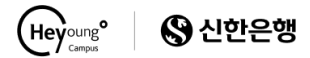

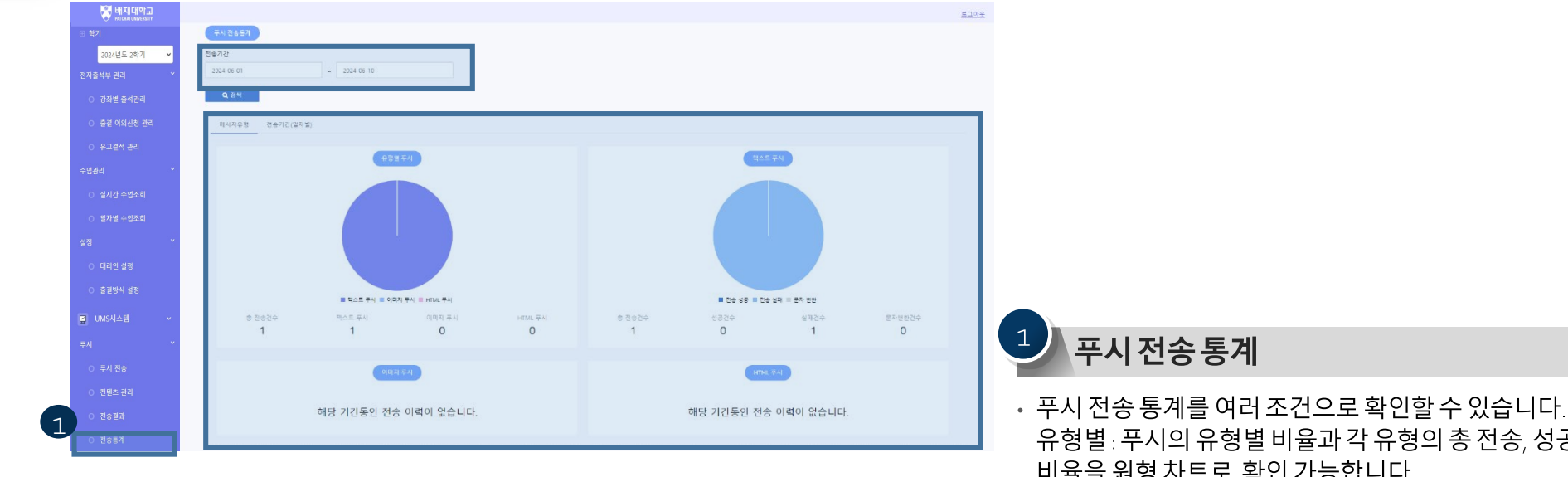

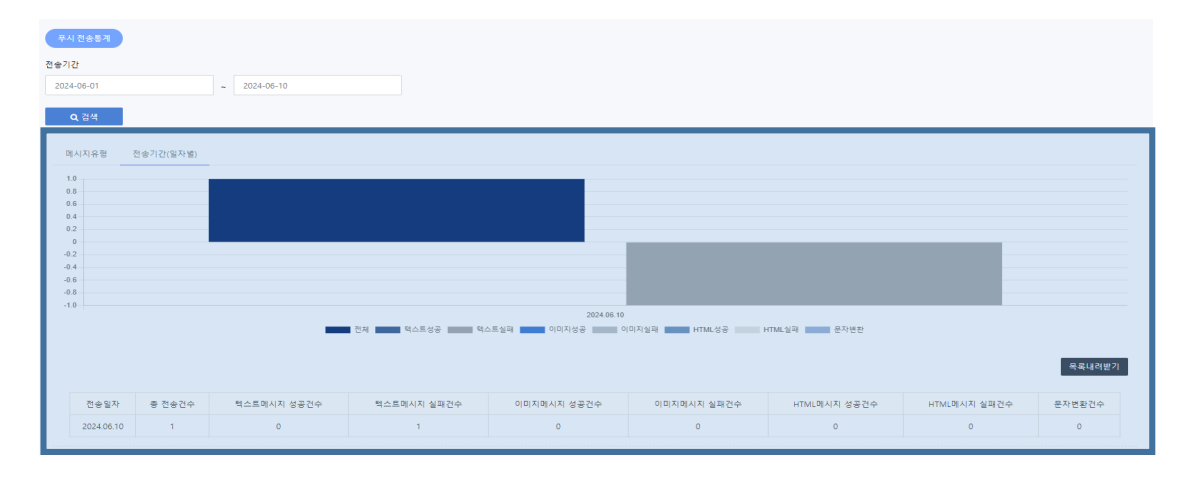

유형별: 푸시의 유형별 비율과 각 유형의 총 전송, 성공, 실패 비율을 원형 차트로 확인 가능합니다. 일별:사용자들이 전송한 통계를 일별로 확인 가능합니다.